## LABORATORIO DE INGENIERÍA MECANICA ASISTIDA POR COMPUTADORA **UNIGRAPHICS**

YC: 0

ZC: 0 OK

Cancel

| Modelar un soporte a partir de una<br>generación de perfiles y cilindros<br>haciendo extrusión.                                                                                                    | XC: 185<br>YC:110<br>ZC: 0 |
|----------------------------------------------------------------------------------------------------|----------------------------|
| File® new<br>La nombramos [soporte-pivot]                                                                                                    | OK                         |
| OK                                                                                                    | XC: 185<br>YC: 25          |
| New Part File                                                                                                    | ZC: 0                      |
| Buscar 🔁 Bomba 💌 🔶 🛍 📸                                                                                                    | OK                         |
| John Stranger Stranger Stran | XC: 25                     |
|                                                                                                    | YC: 25                     |
|                                                                                                    | ZC: 0                      |
|                                                                                                    | OK                         |
|                                                                                                    | XC: 25                     |
| Nombre de Lucrato situite                                                                                                    | YC: 110                    |
| archivo:                                                                                                    | ZC: 0                      |
| Tipo de Unigraphics Part Files (*.prt)  Cancelar Cancelar                                                                                                    | OK                         |
| _ Units                                                                                                    | XC: 0                      |
| C Inches                                                                                                    | YC: 110                    |
| Millimeters                                                                                                    | ZC:0                       |
|                                                                                                    | OK                         |
| Non-Master Part                                                                                                    | 5.1                        |
| li                                                                                                    | XC: 0                      |

Figura 2.1

AYUDA: se encuentra predeterminada la selección de pulgadas, por lo tanto hay que seleccionar la opción de milímetros.

#### Modelado

#### **Application ® Modeling**

Insert→Curve→Basic Curves Line Delta [Off]

| XC: 0<br>YC: 0<br>ZC: 0<br>OK |          |
|-------------------------------|----------|
| XC: 2<br>YC: 0<br>ZC: 0<br>OK | 10       |
| XC: 2<br>YC: 1<br>ZC: 0<br>OK | 10<br>10 |

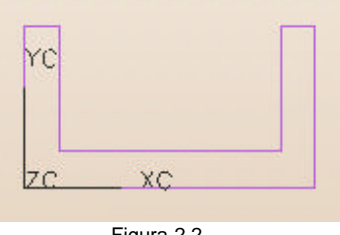

#### Figura 2.2

### Creación de la extrusión del perfil.

#### Insert® Form Feature® Extrude

Chain Curve AYUDA: Chaining Selecciona los cuatro lados de la figura 2 OK OK OK

AYUDA: seleccione la opción Direction, Distance

## LABORATORIO DE INGENIERÍA MECANICA ASISTIDA POR COMPUTADORA UNIGRAPHICS

AYUDA: acepte la dirección por default que te proporcionan OK

Específica los parámetros de extrusión: Start Distance: 0 End Distance: 50 OK

Cancel

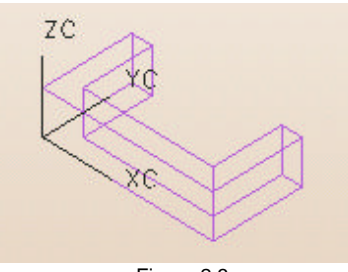

Figura 2.3

Insert  $\rightarrow$  Form feature  $\rightarrow$  Cylinder

AYUDA: seleccione la opción Diameter, Height

AYUDA: seleccione la dirección del cilindro XC: Axis OK

AYUDA: introduzca los parámetros del cilindro Diameter: 30 Height: 210 OK

AYUDA: especifique el punto de origen inferred point XC: 0 YC: 80 ZC: 25 OK

AYUDA: seleccione la operación Booleana Subtract

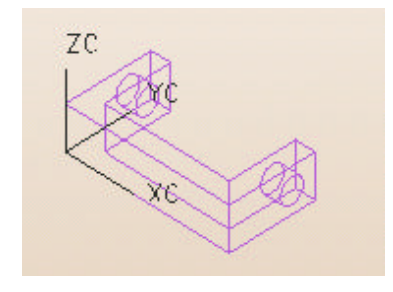

Figura 2.4

Insert® Form feature® Cylinder

AYUDA: seleccione la opción Diameter, Height

AYUDA: seleccione la dirección del cilindro YC: Axis AYUDA: [Seleccione una sola vez la opción <Cycle Vector Direction> para cambiar la dirección del cilindro] OK

AYUDA: introduzca los parámetros del cilindro Diameter: 40 Height: 850 OK

AYUDA: especifique el punto de origen inferred point XC: 105 YC: 0 ZC: 25 OK

AYUDA: seleccione la operación Booleana Unite

AYUDA: seleccione OK para crear el vector OK

AYUDA: introduzca los parámetros del cilindro **Diameter: 30 Height: 850** OK

AYUDA: especifique el punto de origen inferred point XC: 105 YC: 0 ZC: 25 OK

AYUDA: seleccione la operación Booleana Subtract Cancel

# LABORATORIO DE INGENIERÍA MECANICA ASISTIDA POR COMPUTADORA UNIGRAPHICS

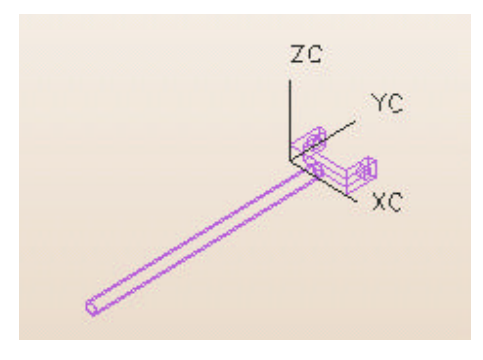

Figura 2.5